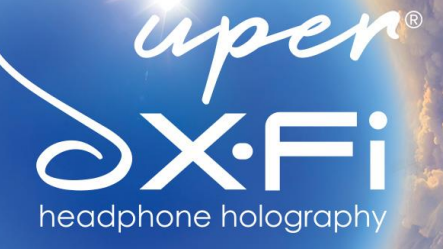

uper XF

0

# **CREATIVE SXFI AMP** Setup Guide for Microsoft Windows

For more information, visit creative.com/sxfisupport.

# **Creative SXFI AMP Setup on Microsoft Windows**

The Creative SXFI AMP is compatible with PCs or laptops running **Microsoft Windows Creator's Update (ver. 1703) or newer**.

After completing the setup of your Creative SXFI AMP with your profile using an Android device, follow the steps below to ensure the optimal Super X-Fi experience.

### **Audio Settings Configuration**

For the best experience with Super X-Fi, configure your audio settings in accordance with the number of audio channels in your content.

For example:

- If you are playing content with 7.1 channel audio, set 'Audio channel' to '7.1 Surround' in your Speaker Setup Configuration (See Step 4).
- If you are playing stereo content, set 'Audio channel' to 'Stereo' in your Speaker Setup Configuration (See Step 4).

## Steps to Setting Up the Creative SXFI AMP on Microsoft Windows

#### <u>Step 1</u>

- Go to "Control Panel"
- Click on "Hardware and Sound"

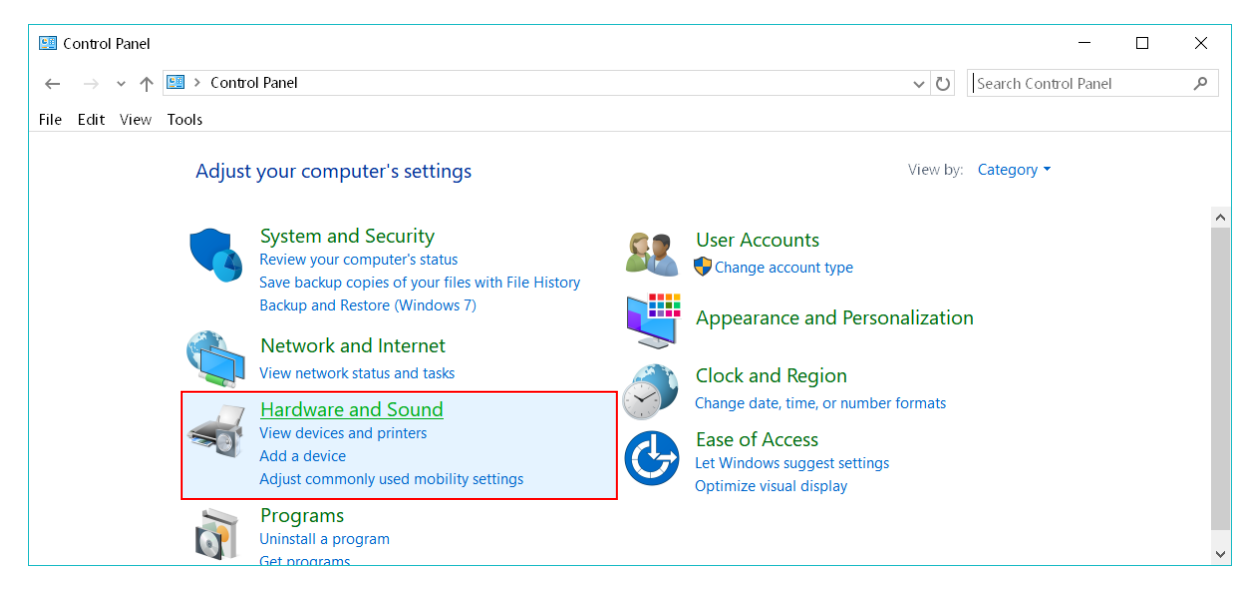

#### Step 2

o Click on "Manage Audio Devices"

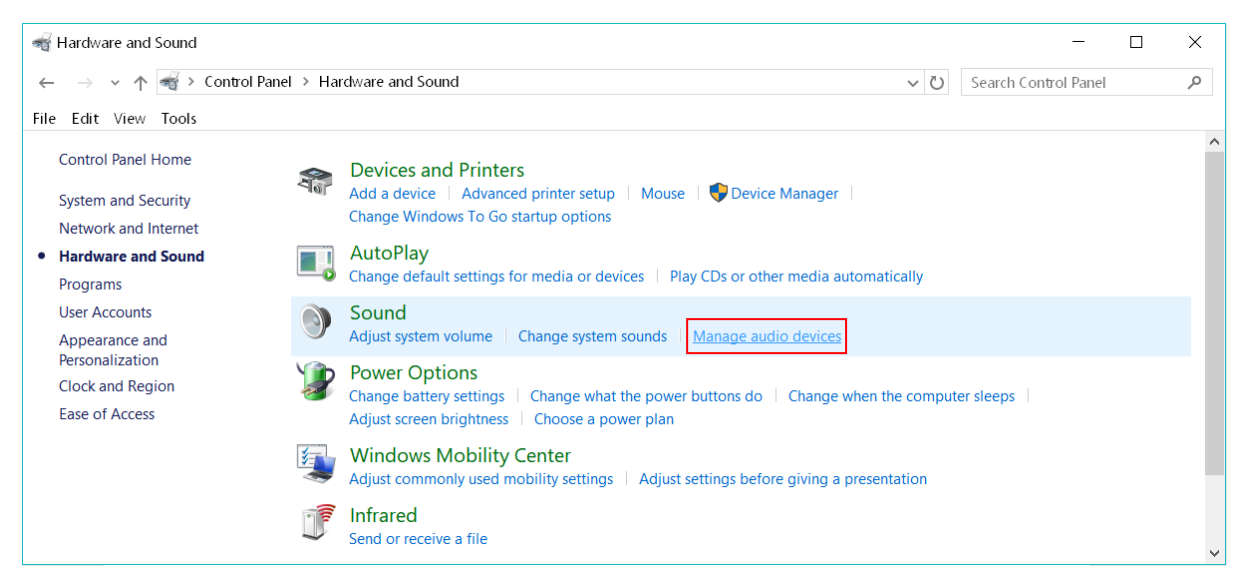

#### Step 3

- o Go to the "Playback" tab
- o Click on Speakers (Super X-Fi AMP) device item
- Select the "Configure" button

| Sound                                                  | ×        |
|--------------------------------------------------------|----------|
| Playback Recording Sounds Communications               |          |
| Select a playback device below to modify its settings: |          |
| Speakers / Headphones<br>Realtek Audio<br>Ready        |          |
| Super X-Fi AMP<br>Default Device                       |          |
|                                                        |          |
|                                                        |          |
|                                                        |          |
|                                                        |          |
| Configure Set Default V Pro                            | operties |
| OK Cancel                                              | Apply    |

creative.com/sxfisupport

#### <u>Step 4</u>

- Click on the appropriate channel setting, for example, "7.1 Surround" if your content is 7.1, or "Stereo" if your content is stereo
- o Click 'Next'

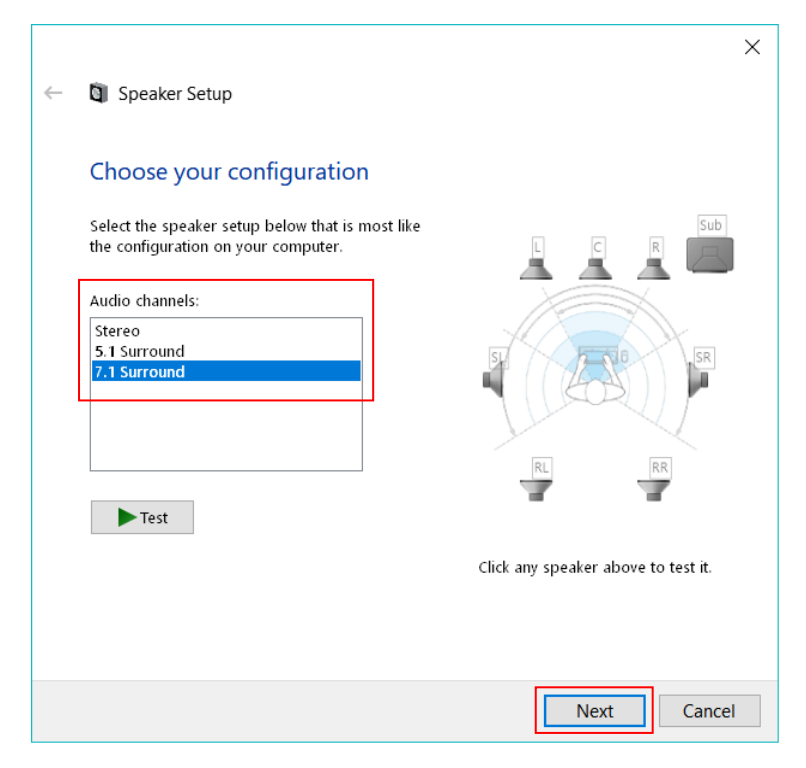

<u>Step 5</u>

- Ensure that all the boxes are checked for 'Optional Speakers'
- o Click 'Next'

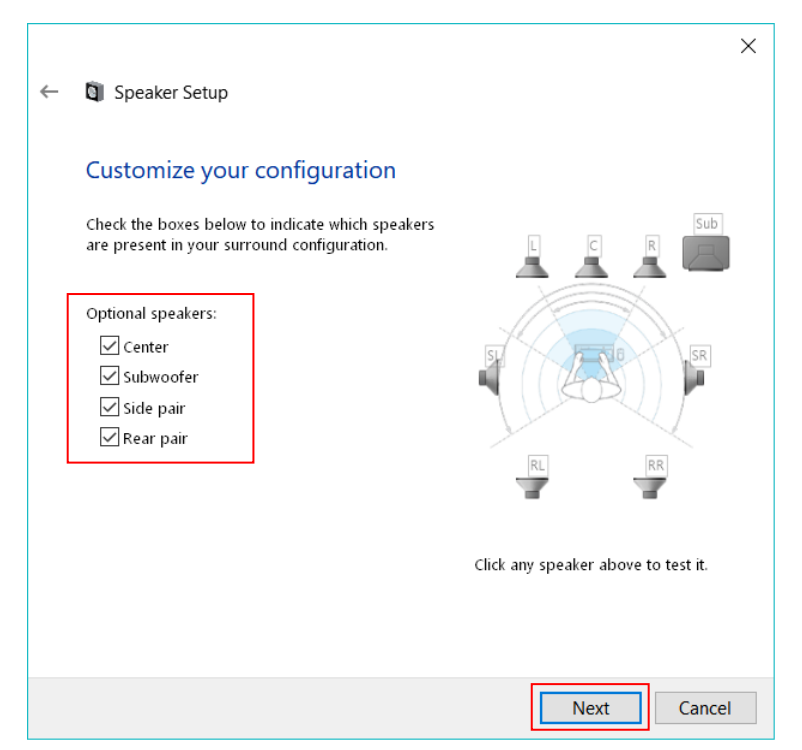

creative.com/sxfisupport

#### <u>Step 6</u>

- Ensure that all the boxes are checked for 'Full-Range Speakers'
- Click 'Next'

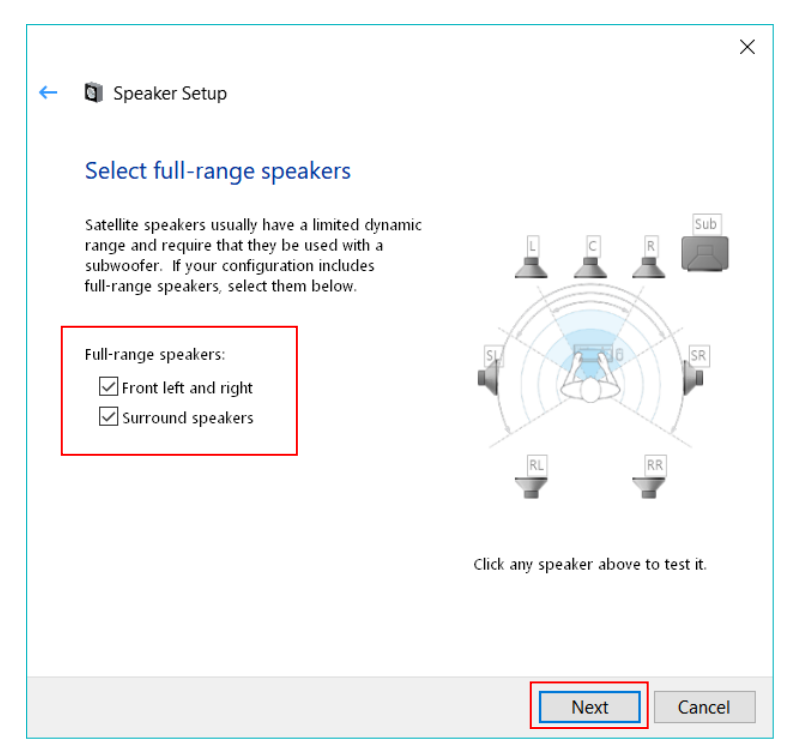

#### <u>Step 7</u>

o Click 'Finish'

|   |                                                                                                    | ×  |
|---|----------------------------------------------------------------------------------------------------|----|
| ~ | Speaker Setup                                                                                                    |    |
|   |                                                                                                    |    |
|   | Configuration complete                                                                                                    |    |
|   | If you click "Finish" your new settings will be applied to this audio device. To make<br>further changes, you can use the Properties dialog or run this wizard again. |    |
|   |                                                                                                    |    |
|   |                                                                                                    |    |
|   |                                                                                                    |    |
|   |                                                                                                    |    |
|   |                                                                                                    |    |
|   |                                                                                                    |    |
|   |                                                                                                    |    |
|   |                                                                                                    |    |
|   | Finish Cance                                                                                                    | el |

#### <u>Step 8</u>

You will return to the Sound/Playback devices list.

• Click on 'Properties'

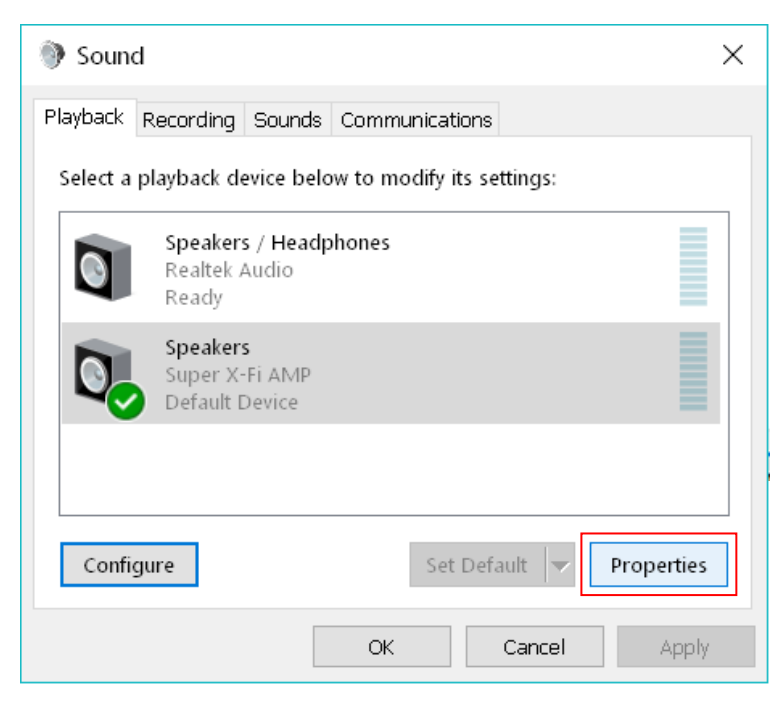

#### <u>Step 9</u>

- o Go to the 'Advanced' tab
- Select "24 bit, 48000 Hz (Studio Quality)"

| Speakers Properties                                                          | × |
|------------------------------------------------------------------------------|---|
| General Levels Advanced Spatial sound                                        |   |
| Default Format                                                               |   |
| Select the sample rate and bit depth to be used when running in shared mode. |   |
| 24 bit, 48000 Hz (Studio Quality)                                            |   |
| Exclusive Mode                                                               |   |
| Allow applications to take exclusive control of this device                  |   |
| Give exclusive mode applications priority                                    |   |
| Restore Defaults                                                             |   |
| OK Cancel Apply                                                              | , |

#### <u>Step 10</u>

- o Go to the 'Spatial Sound' tab
- Select "Off"
- Click "OK"

| Speakers Properties ×                                                      |
|----------------------------------------------------------------------------|
| General Levels Advanced Spatial sound                                      |
| Spatial sound format<br>Select the Spatial sound format you want to apply. |
| Off ~                                                                      |
|                                                                            |
| Turn on 7.1 virtual surround sound                                         |
|                                                                            |
|                                                                            |
|                                                                            |
| Restore defaults                                                           |
| OK Cancel Apply                                                            |

**TIP:** To enjoy the optimized Super X-Fi experience, in your application or your game running on the PC, always do the following where possible:

- Set game audio settings to 5.1 or 7.1 Speakers instead of Headphone (even though you are using the Creative SXFI AMP with headphones)
- o Disable any headphone surround virtualization

Congratulations, your setup is now complete.